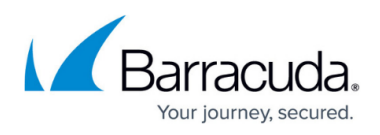

# **Restoring Physical Imaging Standard to a Hyper-V Virtual Machine**

https://campus.barracuda.com/doc/93197733/

To restore Physical Imaging Standard to a Hyper-V Virtual Machine, perform the following steps.

 Navigate to the **Computer** page. See <u>Navigating to the Computer Page</u>. The **Computer** page is displayed.

| III Computer De           | etcal (0001)  |          |          |                 |          | -        |                       | -      |
|---------------------------|---------------|----------|----------|-----------------|----------|----------|-----------------------|--------|
| - View Computer (B        | larracuda)    |          |          |                 |          | Support  | Search for an account | Q      |
| Computer Information      |               |          |          |                 |          |          | 6                     | e Edit |
| Backup agent:             |               |          |          |                 |          |          | 04/14/2017-07/1       | 4/2017 |
| Computer ID:              | 0001          |          |          | 4.0 KB-         |          |          |                       |        |
| Account username:         |               |          |          | 3.0 KB-         |          |          |                       |        |
| Phone number:             | 1111111111    |          |          | 2.0 KB-         |          |          |                       |        |
| Group:                    | Default Group |          |          | 1.0 KB-         |          |          |                       |        |
| Local backup subscription | Enabled       |          |          | 0.08 •          | 6/2/2017 | 6/16/20  | 17 7/7/2017           | •      |
|                           |               |          |          |                 |          |          |                       |        |
| G. Active Recoveries (0)  | Activity      | ) System | Software | O Notifications | 1 Backup | × Delete | 3 Restore             |        |

2. Click the **Restore** tab.

The **Restore Selections** page is displayed.

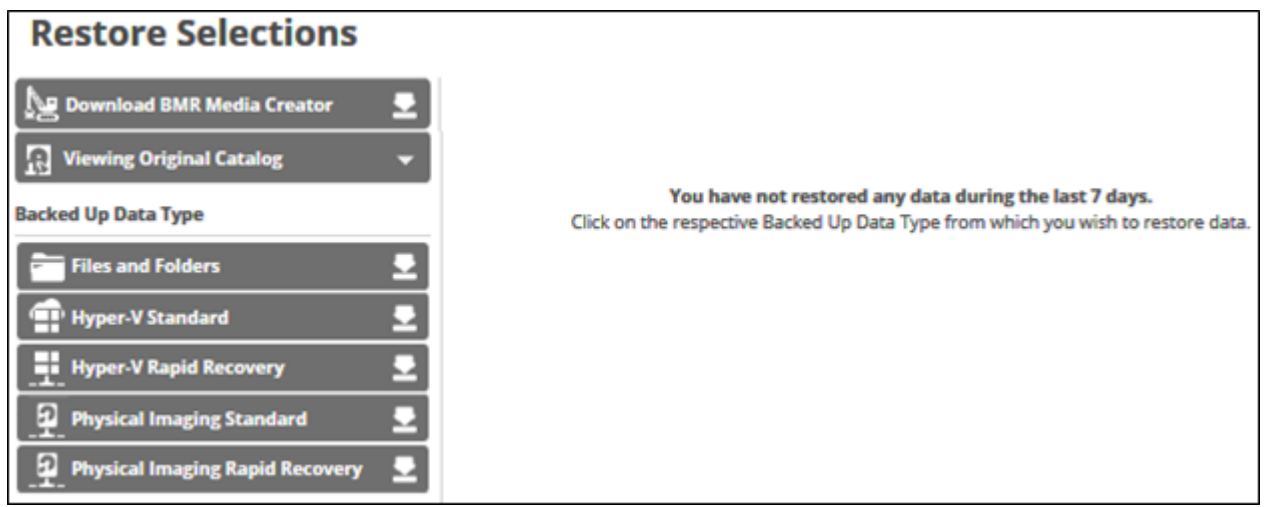

3. Click **Physical Imaging Standard**. The **Select** page is displayed.

## Barracuda Intronis Backup

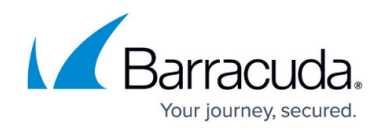

| Select Destination                                     | Summary                                                                   |                     |                                        |
|--------------------------------------------------------|---------------------------------------------------------------------------|---------------------|----------------------------------------|
| What Physical Imaging<br>Select from the available rev | Standard Would You Like to Resto<br>risions and/or volumes to restore by: | re?                 |                                        |
|                                                        | • 😥 VHD/X Files                                                           | 🗆 🕂 Virtual Machine |                                        |
| elect Your Revisions and/o                             | or Volumes                                                                |                     |                                        |
| Current selection:                                     |                                                                           | Select th           | e volumes on the left that you want to |
| Boot Volumes:                                          |                                                                           | >                   |                                        |
|                                                        |                                                                           |                     |                                        |
|                                                        |                                                                           |                     |                                        |
|                                                        |                                                                           |                     |                                        |
|                                                        |                                                                           |                     |                                        |
|                                                        |                                                                           |                     |                                        |
|                                                        |                                                                           |                     |                                        |
|                                                        |                                                                           |                     |                                        |
|                                                        |                                                                           |                     |                                        |
|                                                        |                                                                           |                     |                                        |
|                                                        |                                                                           |                     |                                        |
|                                                        |                                                                           |                     |                                        |
|                                                        |                                                                           |                     |                                        |
|                                                        |                                                                           |                     |                                        |
|                                                        |                                                                           |                     |                                        |
|                                                        |                                                                           |                     |                                        |
|                                                        |                                                                           |                     |                                        |
|                                                        |                                                                           |                     |                                        |
|                                                        |                                                                           |                     |                                        |
|                                                        |                                                                           |                     |                                        |

#### 4. Click the **Virtual Machine** button.

This option is available only if the boot volumes group has been backed up. The revisions and volumes are displayed.

### Barracuda Intronis Backup

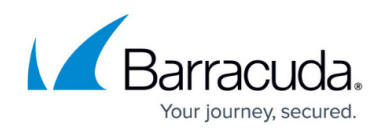

|                               | Off VUD /V Files                   | A P Manhard Ma                                                                 | -hi                              |
|-------------------------------|------------------------------------|--------------------------------------------------------------------------------|----------------------------------|
|                               | Vig VHD/X Files                    | Virtual Ma                                                                     | chine                            |
| elect Your Revisions and/or V | olumes                             |                                                                                |                                  |
| Current selection: Boot Volun | nes:\08/16/2017 @ 03:42 PM (Increi | mental)                                                                        | Boot Volumes:\08/16/2017 @ 03:42 |
| 🖬 🖹 Boot Volumes:\08/1 👌      | 🗹 📇 System Reserved (Sy )          | 🛞 🛗 08/16/2017 @ 03:42 P                                                       | System Reserved (System)         |
|                               | 🖾 🗂 (C:) (Boot) 💦 🔅                | ○ 🛱 07/27/2017 @ 11:01 P                                                       | 🖨 (C:) (Boot)                    |
|                               |                                    | O 📸 07/26/2017 @ 11:01 P                                                       |                                  |
|                               |                                    | O 🔮 07/25/2017 @ 11:01 P                                                       | 1                                |
|                               |                                    | ○ 🖬 07/24/2017 @ 11:00 P                                                       | 1                                |
|                               |                                    | O 🖬 07/23/2017 @ 11:01 P                                                       | 1                                |
|                               |                                    | O ₩ 07/22/2017 @ 11:01 P                                                       | 1                                |
|                               |                                    | ○ 🖶 07/21/2017 @ 11:00 P                                                       | 1                                |
|                               |                                    | ○ 🖬 07/20/2017 @ 11:01 P                                                       | 1                                |
|                               | 1                                  | <ul> <li>O m 07/19/2017 @ 11:01 P</li> <li>O m 07/19/2017 @ 10:01 P</li> </ul> | 1                                |
|                               |                                    | O B 07/18/2017 @ 11:01 P                                                       | 1                                |
|                               |                                    | O # 07/17/2017 @ 11:01 P                                                       |                                  |
|                               |                                    | OH07/15/2017 @ 11:01 P                                                         |                                  |
|                               |                                    | O # 07/14/2017 @ 11:01 P                                                       |                                  |
|                               |                                    | O # 07/13/2017 @ 11:01 P                                                       | 1                                |
|                               |                                    | O # 07/12/2017 @ 11:01 P                                                       |                                  |
|                               |                                    | O # 07/11/2017 @ 11·01 P                                                       | 1                                |
|                               |                                    |                                                                                | 1                                |

5. In the **Current Selection** pane, select the volumes and revisions to be restored.

Clicking the arrow  $\checkmark$  at the right of the items displays more files and folders. The selection is displayed in the far right pane. Click the remove  $\bowtie$  icon to remove any selections.

6. After making your selections, click **Next**.

The **Destination** page is displayed.

| Select Destination Summary                                                           |                                                                                                    |
|--------------------------------------------------------------------------------------|----------------------------------------------------------------------------------------------------|
| Where Do You Want To Restore?<br>Select how your VM restore is treated and where the | he destination the newly created VM resides.                                                                                                    |
| Recovery Type<br>Select how to verify and recover your data to a<br>destination.     | <ul> <li>Sandboxed test recovery         Use this to verify your backed-up Physical Images or Virtual Disks without impacting normal business         operation. This will create a VM that is not connected to the production network.     </li> <li>Production recovery         Use this in the event that your production machine has gone down. This will create a VM on a         network of your choice.     </li> </ul> |
| < Previous                                                                           | Next >                                                                                                    |

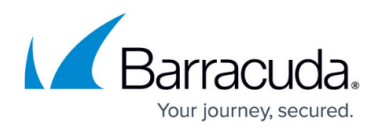

Use Sandboxed test recovery to verify your backed-up Physical Images or Virtual Disks without affecting normal business operation. This option creates a VM that is not connected to the production network. Sandboxed Test Recovery is a non-destructive means for you to verify the integrity of your backed-up images without affecting normal business operation. Your production images remain powered on and operational.
 Use Production recovery in the event that your production machine has gone down. Production Recovery performs a recovery of your production images with selected recovery images.

- 7. Select a **Restore type** radio button.
  - If you select **Sandboxed test recovery**: The recovery VMs created start on their own separate VLAN to avoid conflicts with the production VMs.
  - If you select **Production recovery**: A new VM is created in Hyper-V with the network you selected.

For this example, the **Production Recovery** option is displayed, as shown below. The following steps are valid for the Sandboxed test recovery option as well, with the exception of the **Virtual Switch** field.

| Select Destination Summary                          |                                                                                                    |                                                    |  |  |  |
|-----------------------------------------------------|----------------------------------------------------------------------------------------------------|----------------------------------------------------|--|--|--|
| Where Do You Want To Restore?                       |                                                                                                    |                                                    |  |  |  |
| Select how your VM restore is treated and where the | e destination the newly created VM resides.                                                                                       |                                                    |  |  |  |
|                                                     |                                                                                                    |                                                    |  |  |  |
| Recovery Type                                       | O Sandboxed test recovery<br>Use this to verify your backed-up Physical Images or Virtual Disks without impacting normal business |                                                    |  |  |  |
| Select how to verify and recover your data to a     | operation. This will create a VM that is not connected to the production network.                                                 |                                                    |  |  |  |
| destination.                                        |                                                                                                    |                                                    |  |  |  |
|                                                     | Use this in the event that your production machin<br>network of your choice                                                       | he has gone down. This will create a VM on a       |  |  |  |
|                                                     | network of your choice.                                                                                                    |                                                    |  |  |  |
|                                                     |                                                                                                    |                                                    |  |  |  |
| Destination                                         | Select Destination Host For VM                                                                                                    | Specify Details For:                               |  |  |  |
| Choose where the data is restored                   | O i win-udp12cuk60l                                                                                                    | Firmware  BIOS                                     |  |  |  |
|                                                     |                                                                                                    | O UEFI                                             |  |  |  |
|                                                     |                                                                                                    | O VHD Files                                        |  |  |  |
|                                                     |                                                                                                    | CPU 🌲                                              |  |  |  |
|                                                     |                                                                                                    | RAM GB +                                           |  |  |  |
|                                                     |                                                                                                    | Virtual                                            |  |  |  |
|                                                     | Change Server Credentials Add New Host                                                                                            | Switch v                                           |  |  |  |
|                                                     | -                                                                                                    |                                                    |  |  |  |
|                                                     | Select File Destination:                                                                                                    |                                                    |  |  |  |
|                                                     | Path                                                                                                    | Browse-                                            |  |  |  |
|                                                     |                                                                                                    |                                                    |  |  |  |
|                                                     | Information                                                                                                    |                                                    |  |  |  |
|                                                     | The File Destination is where we create disks     Each best performance, the File Destination sho                                 | on the chosen host as part of the restore process. |  |  |  |
|                                                     | Machine Management service must have acco                                                                                         | ess to this location.                              |  |  |  |
|                                                     |                                                                                                    |                                                    |  |  |  |
| < Previous                                          |                                                                                                    | Next >                                             |  |  |  |

8. On the **Destination** panel, select the radio button for the desired destination host. Ensure that all user accounts and computer accounts involved in the restore are members of the same domain and are set as **Trusted for Delegation** in the Active Directory. The user account running the ECHOplatform backup agent service must be in the Administrators group and have DCOM remote access permissions enabled on the Hyper-V

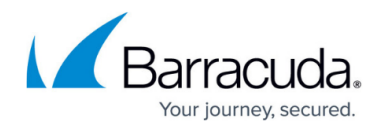

| 1116                | <b>JEIVEL IF AUULESS</b> DUD-UD IS UISDIQVED.                              |
|---------------------|----------------------------------------------------------------------------|
| Тур                 | the IP Address of the Hyper-V host you want to add (e.g. 192.168.1.1:443). |
|                     |                                                                            |
|                     | Cancel OK.                                                                 |
| 2. Typ              | the IP address of the Hyper-V host, and then click <b>OK</b> .             |
|                     |                                                                            |
| The                 | sign-in pop-up is displayed.                                               |
| The                 | sign-in pop-up is displayed.                                               |
| The<br>Plea         | sign-in pop-up is displayed.                                               |
| The<br>Plea<br>User | sign-in pop-up is displayed.                                               |

The Select File Destination path field is activated.

| Select File Destination:                                          |  |  |  |  |
|-------------------------------------------------------------------|--|--|--|--|
| Path: C:\Users\Public\Documents\Hyper-V\Virtual Hard Disks Browse |  |  |  |  |
| Browse option                                                     |  |  |  |  |
| 1. Click the <b>Browse</b> button.                                |  |  |  |  |
| The folder options are displayed.                                 |  |  |  |  |
|                                                                   |  |  |  |  |
|                                                                   |  |  |  |  |
|                                                                   |  |  |  |  |
|                                                                   |  |  |  |  |
|                                                                   |  |  |  |  |
|                                                                   |  |  |  |  |
|                                                                   |  |  |  |  |
|                                                                   |  |  |  |  |
|                                                                   |  |  |  |  |

### Barracuda Intronis Backup

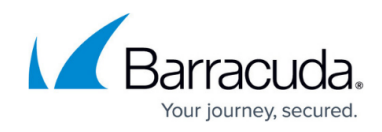

|                         | Current Selection.                                                                                                    |
|-------------------------|----------------------------------------------------------------------------------------------------|
|                         | 🛋 Local Disk(C:\)                                                                                                    |
|                         | ■ New Volume(E:\)                                                                                                    |
|                         |                                                                                                    |
|                         |                                                                                                    |
|                         |                                                                                                    |
|                         |                                                                                                    |
|                         |                                                                                                    |
|                         |                                                                                                    |
|                         | I.                                                                                                    |
|                         | Type network location if it is not listed above (for example, \\server\share):                                                                                                    |
|                         | Path:                                                                                                    |
|                         | Cancel OK                                                                                                    |
| 2.                      | Select the destination.                                                                                                    |
|                         | The <b>OK</b> button is activated.                                                                                                    |
|                         | Cancel OK                                                                                                    |
| <b>-</b>                |                                                                                                    |
| ≺                       | Click <b>OK</b> .                                                                                                    |
|                         | The address is displayed in the Dath field                                                                                                    |
|                         | The address is displayed in the <b>Path</b> field.                                                                                                    |
|                         | The address is displayed in the <b>Path</b> field.           Path:         E:LocalStorage-                                                                                                    |
|                         | The address is displayed in the <b>Path</b> field.           Path:         E:LocalStorage-           To add a network location that is not listed, perform the step below.                                                                                                    |
| dii                     | The address is displayed in the <b>Path</b> field.           Path:         E:LocalStorage-           To add a network location that is not listed, perform the step below.           ng a Network Location                                                                                                    |
| diı<br>1.               | The address is displayed in the <b>Path</b> field.          Path:       E:LocalStorage-         To add a network location that is not listed, perform the step below.         ng a Network Location         To back up files and folders on another network location that is not listed, type                                                                                                    |
| <b>di</b> i<br>1.       | The address is displayed in the <b>Path</b> field.          Path:       E:LocalStorage-         To add a network location that is not listed, perform the step below.         ng a Network Location         To back up files and folders on another network location that is not listed, type network path address in the Path field as shown in the example below.                                                                                                    |
| dii                     | The address is displayed in the <b>Path</b> field.          Path:       E:LocalStorage-         To add a network location that is not listed, perform the step below.         ng a Network Location         To back up files and folders on another network location that is not listed, type network path address in the Path field as shown in the example below.         Type network location if it is not listed above (for example, \\server\share):                                                                                                    |
|                         | The address is displayed in the <b>Path</b> field.          Path:       E:\LocalStorage-         To add a network location that is not listed, perform the step below.         ng a Network Location         To back up files and folders on another network location that is not listed, type network path address in the Path field as shown in the example below.         Type network location if it is not listed above (for example, \\server\share):         Path:       \\weak warple                                                                    |
| <b>1</b> iı<br>         | The address is displayed in the <b>Path</b> field.          Path:       E:LocalStorage         To add a network location that is not listed, perform the step below.         ng a Network Location         To back up files and folders on another network location that is not listed, type network path address in the Path field as shown in the example below.         Type network location if it is not listed above (for example, \\server\share):         Path:       \\example         The add button is activated.                                     |
| <b>di</b> i<br>1.<br>2. | The address is displayed in the <b>Path</b> field.          Path:       E:\LocalStorage-         To add a network location that is not listed, perform the step below.         ng a Network Location         To back up files and folders on another network location that is not listed, type network path address in the Path field as shown in the example below.         Type network location if it is not listed above (for example, \\server\share):         Path:       \\vee add button is activated.                                                   |
| 3111<br>L.<br>}.        | The address is displayed in the <b>Path</b> field.          Path:       E-LocalStorage         To add a network location that is not listed, perform the step below.         ng a Network Location         To back up files and folders on another network location that is not listed, type network path address in the Path field as shown in the example below.         Type network location if it is not listed above (for example, \\server\share):         Path:       \\vee add         The add button is activated.         Click the add       button. |

- For best performance, set the **File Destination** on the selected Hyper-V host. The Hyper-V Machine Management service must have access to this location.

- 9. In the **Select File Destination Path** field, type or browse to the destination of your restore.
- 10. In the Specify Details for Firmware pane, select BIOS or UEFI radio button.
- 11. If you selected BIOS, in Specify Details for Type, select VHDX Files or VHD Files radio

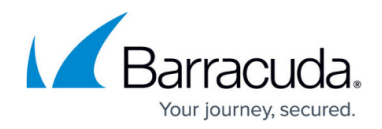

button.

- 12. If you selected UEFI, the VHDX Files radio automatically button is selected.
- 13. Select the **CPU** and the **RAM** size.
- 14. If you selected the **Production Recovery** option, select the **Virtual Switch**.
- 15. After making your selections, click **Next**. The **Summary** page is displayed.

| Select Destination | Summary                                                                                                    |
|--------------------|----------------------------------------------------------------------------------------------------|
| Select             | Contains 2 Volume(s) selected, size : 192.53 GB (estimated) <ul> <li>System Reserved</li> <li>(C:)</li> </ul>                                                                                                    |
| Destination        | C:\Users\Public\Documents\Hyper-V\Virtual Hard Disks<br>A Production Recovery virtual machine is being setup to restore on your win-udp12cuk60I Hyper-V host with<br>the following settings:<br>Destination Host : win-udp12cuk60I<br>VM Name : WIN-UDP12CUK60L<br>Firmware : BIOS<br>Type : VHDX Files<br>CPU : 64<br>RAM : 2 GB |
| < Previous         | Virtual Switch : Intel(R) Ethernet Server Adapter X520-2 #2 - Virtual Switch Cancel Restore                                                                                                    |

16. Verify your selections, and then click **Restore**. The confirmation pop-up is displayed.

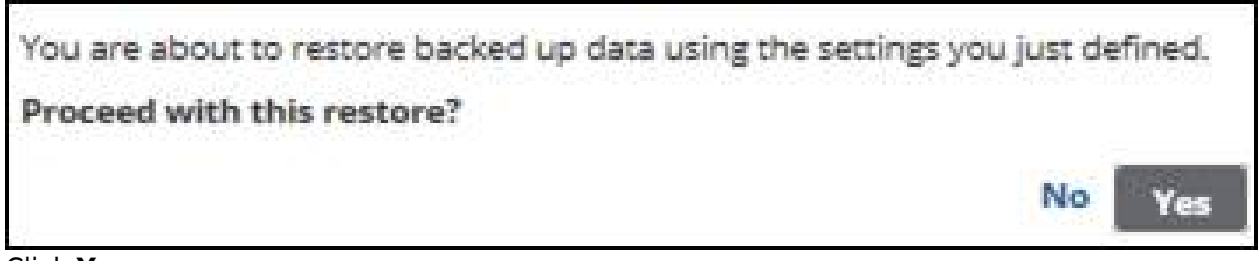

### 17. Click Yes.

The **Restore Selections** page is displayed with the status.

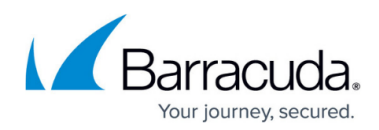

#### Figures

- 1. image096.jpg
- 2. Restore Hyperv1.png
- 3. Restore Hyperv2.png
- 4. Restore Hyperv3.png
- 5. image101.jpg
- 6. image102.jpg
- 7. Restore Hyperv4.png
- 8. Restore Hyperv5.png
- 9. image108.jpg
- 10. image110.jpg
- 11. Restore Hyperv6.png
- 12. image113.jpg
- 13. image114.jpg
- 14. image116.jpg
- 15. image117.jpg
- 16. image118.jpg
- 17. Restore Hyperv7.png
- 18. image121.jpg

© Barracuda Networks Inc., 2024 The information contained within this document is confidential and proprietary to Barracuda Networks Inc. No portion of this document may be copied, distributed, publicized or used for other than internal documentary purposes without the written consent of an official representative of Barracuda Networks Inc. All specifications are subject to change without notice. Barracuda Networks Inc. assumes no responsibility for any inaccuracies in this document. Barracuda Networks Inc. reserves the right to change, modify, transfer, or otherwise revise this publication without notice.